## Setting User Defaults

## **Faculty Center**

Cane Link Q

## To Set User Defaults:

- 1. Log into the portal at http://canelink.miami.edu
- On the Faculty Home tab, click the Go to Faculty Center button. Your schedule will appear on the main page.
- Use the menu along the top of the page to navigate to Main Menu > Set up SACR > User Defaults.
- The User Defaults page allows you to enter values you wish to appear automatically. For example, if you want a particular term to appear by default when using the Class Search, you can enter a Term on this page.
- You can additionally choose a default Academic Career, Subject Area, Program, and Plan to help make searches easier.

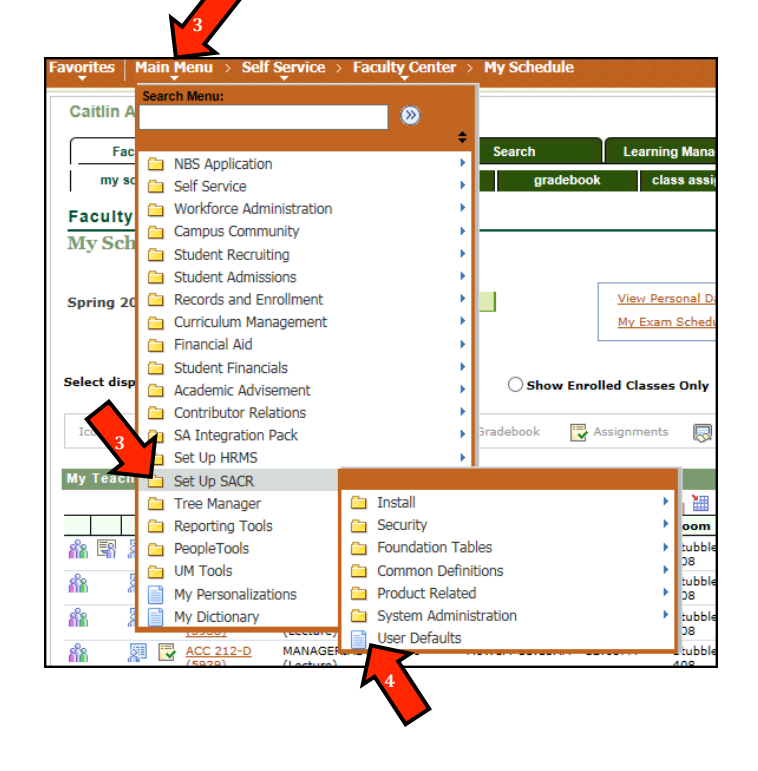

| User Defaults 1 User D | Defaults 2 User Defaults 3 | 3 User Defaults 4   | Enrollment Override Defaults | D |
|------------------------|----------------------------|---------------------|------------------------------|---|
| User ID: cxa503        | Name: Abrams,Caitlin       |                     |                              |   |
| Academic Institution:  | MIAMI 🔍                    | University of Miami |                              |   |
| Career Group SetID:    | Q                          |                     |                              |   |
| Facility Group SetID:  | Q                          |                     |                              |   |
| Academic Career:       | Q                          |                     |                              |   |
| Academic Group:        | Q                          |                     |                              |   |
| Subject Area:          |                            |                     |                              |   |
| Term:                  | Q                          | 5                   |                              |   |
| Academic Program:      | Q                          |                     |                              |   |
| Academic Plan:         | Q                          |                     |                              |   |
| Academic Sub-Plan:     | Q                          |                     |                              |   |
|                        |                            |                     |                              |   |
| Save Notify            |                            |                     |                              |   |